Information

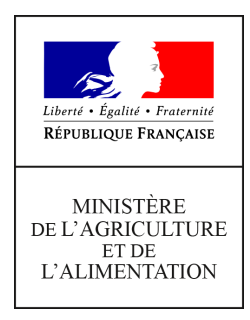

Secrétariat général Service des ressources humaines Mission des systèmes d'informations des ressources humaines

78, rue de Varenne 75349 PARIS 07 SP 0149554955 Note de service

SG/SRH/MISIRH/2021-496

30/06/2021

**Date de mise en application :** 30/06/2021 **Diffusion :** Tout public

**Cette instruction abroge :** SG/SRH/SDCAR/2018-454 du 14/06/2018 : Portail Agent – Mise à disposition d'un nouvel espace personnel "ressources humaines" pour les agents gérés ou employés par le ministère chargé de l'agriculture. **Cette instruction ne modifie aucune instruction. Nombre d'annexes :** 3

**Objet :** Mon Self Mobile - Mise à disposition d'un nouvel espace personnel "ressources humaines", pour les agents gérés ou employés par le ministère chargé de l'Agriculture.

#### **Destinataires d'exécution**

Administration centrale Etablissements d'enseignement Services déconcentrés et établissements publics Pour information : RAPS et Organisations syndicales

**Résumé :** La présente note décrit le nouvel espace personnel « ressources humaines » (RH), intitulé « Mon Self Mobile », mis à la disposition des agents employés ou gérés par le ministère chargé de l'agriculture. Elle détaille la procédure d'accès à cet espace, les fonctionnalités de cet espace, à savoir, la consultation de certaines informations concernant leur situation personnelle, la saisie d'informations personnelles complémentaires (téléphones et mél), la possibilité de se déclarer en qualité de Bénéficiaire de l'Obligation d'Emploi (BOE) auprès du gestionnaire de proximité de sa structure d'affectation. Elle précise les actions à conduire par ces gestionnaires, dans ce cas.

L'ouverture de l'espace « Mon Self Mobile » s'inscrit dans une démarche de dématérialisation pour les agents en activité au sein du Ministère, afin de les rendre acteurs dans le processus de mise à jour de leurs données personnelles et administratives et qu'ils puissent disposer à terme d'une offre de services en ligne en réponse à leurs besoins RH.

Cet espace se substitue à l'ancien « Portail Agent Agorha » (cf. note de service SG/SRH/SDCAR/2018-454), qui a été fermé en 2019, suite au changement de système d'informations des Ressources Humaines (SIRH).

« Mon Self Mobile » permet à chaque agent d'accéder à son espace personnel « ressources humaines » à partir de n'importe quel terminal (ordinateur, tablette, téléphone portable) favorisant ainsi une consultation fluide, quel que soit le support.

Cette première version offre un certain nombre de fonctionnalités qui ont vocation à être enrichies progressivement, à compter du 2<sup>ème</sup> semestre 2021, par de nouvelles comme notamment la téléinscription aux stages/sessions de formation et la validation dématérialisée de cette téléinscription par les responsables hiérarchiques, pour les agents affectés en administration centrale, D(R)AAF, SGCD (pour les agents de DDI) et EPLEFPA (cf. note de service SG/SRH/SDDPRS/2021-475 du 22/06/2021).

#### Périmètre des agents ayant accès au Self mobile

« Mon Self Mobile » est accessible à tous les agents titulaires ou contractuels en activité au sein de l'administration centrale, des services déconcentrés du MAA et des établissements d'enseignement secondaire public, des enseignants du secteur privé, des enseignants au sein des établissements d'enseignement supérieur. Sont inclus les agents relevant de situations administratives particulières (congé longue maladie, congé parental, congé sans rémunération, congé formation).

Dès la mise en service de « Mon Self Mobile » **le** 1<sup>er</sup> **juillet 2021**, les agents affectés en D(R)AAF, DDI, dans les établissements d'enseignement technique agricole et en administration centrale pourront accéder à leur espace personnel, en fonction du calendrier précisé ci-dessous.

Les agents affectés dans les établissements de l'enseignement agricole privé et de l'enseignement supérieur agricole auront accès à leur espace personnel <u>à partir du 15 septembre 2021</u>. Les **gestionnaires locaux Agricoll** (GLA) de ces établissements sont invités à **réaliser les mises à jour des comptes Agricoll de leurs agents dans l'annuaire**, avant cette date.

#### Calendrier

Cette mise en service s'effectue par région administrative, selon le calendrier suivant :

| Région               | Date mise en |
|----------------------|--------------|
|                      | service      |
| Grand Est            | 01/07/2021   |
| Bourgogne Franche    | 08/07/2021   |
| -Comté               |              |
| Auvergne-Rhône-Alpes | 15/07/2021   |
| Provence-Alpes-Cote- | 15/07/2021   |
| d'Azur               |              |

| Corse                                                        | 15/07/2021                                           |
|--------------------------------------------------------------|------------------------------------------------------|
| Occitanie                                                    | 15/07/2021                                           |
| Nouvelle-Aquitaine                                           | 22/07/2021                                           |
| Centre-Val de Loire                                          | 22/07/2021                                           |
| Pays de la Loire                                             | 22/07/2021                                           |
| Bretagne                                                     | 22/07/2021                                           |
| Normandie                                                    | 29/07/2021                                           |
| Hauts-De-France                                              | 29/07/2021                                           |
| Dom-Tom-Com                                                  | 29/07/2021                                           |
| Ile de France                                                | 29/07/2021                                           |
| Normandie<br>Hauts-De-France<br>Dom-Tom-Com<br>Ile de France | 29/07/2021<br>29/07/2021<br>29/07/2021<br>29/07/2021 |

#### Modalités d'accès

« Mon Self Mobile » est accessible par internet, en utilisant les navigateurs Firefox ou Edge, depuis un ordinateur, une tablette ou un téléphone portable, à l'adresse suivante :

#### https://portail.cisirh.gouv.fr/

Les modalités d'accès sont détaillées dans l'annexe 1.

#### Fonctionnalités

Le périmètre de cette première version permet aux agents de :

- 1. **Consulter des informations de leur situation personnelle**, à savoir l'adresse postale, les références bancaires, l'historique de la situation familiale, la liste des personnes à contacter en cas d'urgence. En cas de constat de données erronées, les agents doivent en informer leur gestionnaire RH de proximité par mél ;
- 2. **Mettre à jour des données personnelles complémentaires** (téléphones fixes et mobiles professionnels et personnels, adresse mél personnelle). Cette mise à jour est immédiate car ces données ne nécessitent pas de validation par le gestionnaire RH de proximité. Elle relève de la seule décision de l'agent. Ces données sont également utiles dans la perspective des élections professionnelles de 2022 afin que les agents puissent recevoir leurs codes d'authentification au portail de vote électronique ;
- 3. Saisir ou modifier une déclaration en qualité de Bénéficiaire de l'Obligation d'Emploi (BOE), en précisant le type de reconnaissance de handicap et la date de début. Cette demande est ensuite directement transmise au gestionnaire RH de proximité pour validation dans le SIRH RenoiRH. Les pièces justificatives accompagnant la demande, doivent toutefois être envoyées <u>par courriel</u> au gestionnaire RH.

Un guide utilisateurs, décrivant ces fonctionnalités, est joint en annexe 2.

<u>Attention</u> : cette première version de « Mon Self Mobile » n'a pas vocation à recueillir les demandes de modification de la situation administrative des agents (exemple : temps partiel). Ces demandes restent traitées indépendamment, selon les modalités internes fixées par chaque structure.

#### Validation des demandes BOE par les gestionnaires RH de proximité

Le gestionnaire RH de proximité est l'interlocuteur privilégié des agents pour toute question relative à leur situation personnelle et administrative. Il est, à ce titre, directement destinataire des demandes des agents relevant de sa compétence. Les déclarations de Bénéficiaire de l'Obligation d'Emploi (BOE), effectuées via « Mon Self Mobile » sont soumises à validation, dans le SIRH RenoiRH, par le gestionnaire RH de proximité, puis par le gestionnaire de corps, pour que le dossier soit mis à jour. C'est seulement après ces deux étapes de validation que la mise à jour sera affichée dans « Mon Self Mobile ».

Un guide utilisateurs, à l'attention des gestionnaires RH de proximité, décrit le mode opératoire des actions à réaliser dans le SIRH RenoiRH (annexe 3).

#### Assistance utilisateurs

En cas de <u>problème de connexion</u>, les agents sont invités à prendre contact avec le gestionnaire Local Agricoll (GLA) de leur structure, ou à défaut, d'écrire à <u>assistance.dsa@agriculture.gouv.fr</u>.

En cas de difficulté rencontrée lors de l'utilisation des fonctionnalités de « Mon Self Mobile », les agents sont invités à écrire à l'adresse : <u>assistance-sirh.sg@agriculture.gouv.fr</u>.

Le Chef du service des ressources humaines,

Xavier MAIRE

### Annexes :

- 1- Modalités d'accès à « Mon Self Mobile »
- 2- Guide utilisateurs Agent
- 3- Guide utilisateurs « Gestionnaire RH de proximité »

# **ANNEXE 1**: L'authentification

#### Qui peut accéder à « Mon Self Mobile » ?

« Mon Self Mobile » est accessible à tous les agents titulaires ou contractuels en activité au sein de l'administration centrale, des services déconcentrés du MAA et des établissements d'enseignement secondaire public, des enseignants du secteur privé, des enseignants au sein des établissements d'enseignement supérieur. Sont inclus les agents relevant de situations administratives particulières (congé longue maladie, congé parental, congé sans rémunération, congé formation).

Les agents affectés dans les établissements de l'enseignement agricole privé et de l'enseignement supérieur agricole auront accès à leur espace personnel à partir du 15 septembre 2021. Les gestionnaires locaux Agricoll (GLA) de ces établissements sont invités à réaliser les mises à jour des comptes Agricoll de leurs agents dans l'annuaire, avant cette date.

#### Comment accéder à « Mon Self Mobile » ?

Pas besoin d'être sur le réseau du ministère. Le «Self Mobile» est accessible avec une simple connexion internet, depuis votre ordinateur, votre tablette ou votre téléphone portable à l'adresse suivante :

# https://portail.cisirh.gouv.fr/

| MINISTÈRE<br>DE LA TRANSFORMATION<br>ET DE LA FONCTION<br>PUBLIQUES<br>Libert<br>Equilit<br>Patenité                                                                                                    | <sup>ISIRH.gouv.fr</sup><br>Bienvenue sur le portail<br>des applications du CISIRH | Services Informatiques<br>Relatifs aux Ressources<br>Humaines                                                                                                    |
|----------------------------------------------------------------------------------------------------|------------------------------------------------------------------------------------|----------------------------------------------------------------------------------------------------|
| J'accède à mon espace sécurisé                                                                                                    |                                                                                    | Bienvenue                                                                                                    |
| IN ADDRESS OF A DESCRIPTION OF A DESCRIPTION OF A DESCRIP | Je suis agent du ministère de l'agriculture et de l'alimentation                   | La Castra laterministárial des Semines Informationes relatifs our Besenurses Lumaines (/CISBU) met à votra disparition en nortal vour                                                                  |
| Received to the second second  | Je suis agent du ministère de la transition ecologique                             | Le venue internimisterie de services monimanques reaus aux nessources numaines (comm) mer a voue osposition ce portain rous<br>permettant d'accéder à ses applications de manière unique et sécurisée. |
|                                                                                                    | Autres ministères ou directions                                                    | RenoiRH<br>Expert RH<br>References<br>References<br>Chatbot<br>CREP                                                                                                    |

(1) Cliquez sur le premier lien « Je suis agent du ministère de l'agriculture et de l'alimentation »

| MENISTÉRE<br>Liber : Aprile Thomas<br>Renausas Prosessas<br>U.A.LIMENTATION |
|-----------------------------------------------------------------------------|
|-----------------------------------------------------------------------------|

Je suis agent du ministère de l'agriculture et de l'alimentation

Vous êtes alors invité à vous connecter via le portail d'authentification sécurisé du MAA.

| MINISTÈRE C<br>DE LA TRANSFORMATION<br>ET DE LA FONCTION E<br>PUBLIQUES<br>Libert<br>Libert<br>Fraternité | ISIRH.gouw.fr<br>Bienvenue sur le portail<br>des applications du CISIRH | SF                                                                                                    | Centre Interministériel des<br>Services informatiques<br>relatifs aux Ressources<br>Humaines |
|----------------------------------------------------------------------------------------------------|-------------------------------------------------------------------------|----------------------------------------------------------------------------------------------------|----------------------------------------------------------------------------------------------|
| J'accède à mon espace sécurisé                                                                            |                                                                         | Bienvenue                                                                                                    |                                                                                              |
| Je suis agent du                                                                                          | a ministère de l'agriculture et de l'alimentation                       | Le Centre Interministériel des Services Informatiques relatifs aux Resso<br>disposition ce portail vous permettant d'accéder à ses applications de n<br>Remailif<br>Remailif<br>Report R | urces Humaines (CISIRH) met à votre<br>nanière unique et sécurisée.                          |
| наятная<br>тяжетное всоловкуя<br>сонтако раз тяжетоная<br>ная                                             | nt du ministère de la transition ecologique                             | Réferentiels SR Décisionnel                                                                                                    |                                                                                              |
| <b>*</b>                                                                                                  | Autres ministères ou directions                                         | Rebecca<br>Chatbot CREP                                                                                                    |                                                                                              |

(2) Cliquez sur le bouton « Connexion via le portail EAP »

| MINISTERE<br>DE LAGRICULTURE<br>ET DE L'ALIMENTATION<br>Automité<br>De California<br>De California<br>De | D'AUTHENTIFICATION<br>STÈRE DE L'AGRICULTU | JRE ET DE L'ALIMENTATION |
|----------------------------------------------------------------------------------------------------|--------------------------------------------|--------------------------|
| Identifiez-vous pour a                                                                                                    | accéder à vos applications.                |                          |
|                                                                                                    |                                            |                          |
| Par identifiant                                                                                                    | Par certificat                             |                          |
| L Identifiant ou E-mel                                                                                                    | Vous pouvez également                      |                          |
| A Met de page                                                                                                    | vous authentifier en                       | $\mathbb{Q}$             |
| Mot de passe                                                                                                    | votre certificat :                         |                          |
|                                                                                                    |                                            |                          |

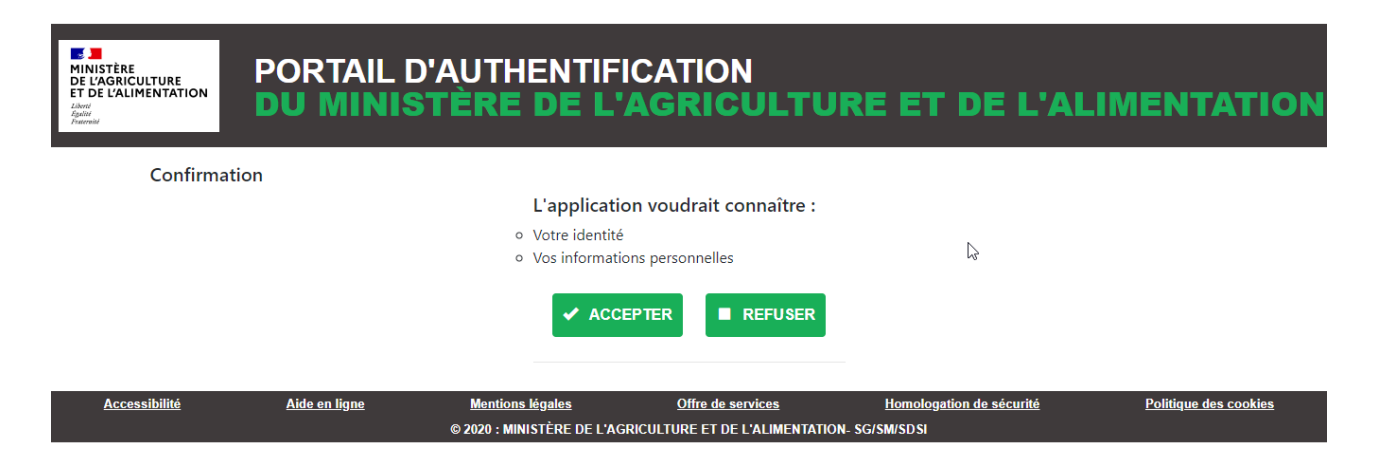

Vous devez **cliquer** sur le bouton « **Accepter** » pour confirmer l'authentification. Cette étape ne sera plus nécessaire lors de vos connexions ultérieures.

#### Authentification réussie

Si l'authentification s'est effectuée avec succès, vous verrez apparaître l'écran suivant avec votre adresse mail Agricoll en haut à droite.

| *       | Pros applications | matricules                    | Historique des<br>connexions | 5<br>Déconnexion | Connecté en tant que marine.tango@agriculture.gouv.fr | • |
|---------|-------------------|-------------------------------|------------------------------|------------------|-------------------------------------------------------|---|
| Δn      | nlications        |                               |                              |                  |                                                       |   |
| <u></u> | prications        | ·                             |                              |                  |                                                       |   |
|         |                   | MonSelfMo<br>Self Service Int | bile<br>ernet                |                  |                                                       |   |

Il vous suffit maintenant de **cliquer** sur « **MonSelfMobile** » pour accéder à votre espace personnel.

## Echec d'authentification

Si l'authentification a échouée, le message suivant s'affiche : «Couple adresse email/mot de passe incorrect ou certificat inconnu»

| CISIRH.gouv.fr<br>DE LA TRANSFORMATION<br>ET DE LA FONCTION<br>PUBLIQUES<br>Liberti<br>Bienvenue sur le portail<br>des applications du CISIRH                      |                    | CISIRH.gouv.fr<br>Bienvenue sur le portail<br>des applications du CISIRH | Centre Interministériel des<br>Services informatiques<br>relatifs aux Ressources<br>Humaines                                                                                                    |
|----------------------------------------------------------------------------------------------------|--------------------|--------------------------------------------------------------------------|----------------------------------------------------------------------------------------------------|
|                                                                                                    | Couple adresse e-n | nail/mot de passe incorrect ou certificat inconnu.                       |                                                                                                    |
| J'accède à mon                                                                                                    | espace sécurise    | é                                                                        | Bienvenue                                                                                                    |
| MUNISTISS<br>INC. Lev. Soc.<br>MORE Soc.<br>MUNISTISS<br>INC. AND MUNICIPAL<br>INC. AND MUNICIPAL<br>INC. AND MUNICIPAL<br>INC. INC. INC. INC. INC. INC. INC. INC. | Je suis agen       | t du ministère de l'agriculture et de l'alimentation                     |                                                                                                    |
| MINISTÉRES<br>TRANSITIONE CONOGIQUE<br>CONFISION DES TERMITORIES<br>HER                                                                                            | Je suis :          | agent du ministère de la transition ecologique                           | Le Centre Interministériel des Services Informatiques relatifs aux Ressources Humaines (CISIRH) met à votre<br>disposition ce portail vous permettant d'accéder à ses applications de manière unique et sécurisée. |
|                                                                                                    |                    | Autres ministères ou directions                                          |                                                                                                    |
|                                                                                                    |                    |                                                                          | Refloikin<br>Expert RH Agent                                                                                                    |
|                                                                                                    |                    |                                                                          | References SRI Peersoner                                                                                                    |
|                                                                                                    |                    |                                                                          | Rebecca<br>Chatbot                                                                                                    |

# **ANNEXE 2 : Guide Agent**

Une fois authentifié (Annexe 1), vous avez accès à votre Self Mobile. Ce document est à destination des agents. Il doit vous permettre de comprendre le fonctionnement de MonSelfMobile.

# 1)- <u>Ou consulter les données de mon dossier personnel</u> ?

Vos données personnelles se trouvent dans le menu « Profil », elles sont regroupées sous les rubriques ci-dessous :

- Informations générales : affiche vos prénom, nom et situation familiale depuis le ...
- **Mes coordonnées** : affiche votre adresse postale. Elle est utile pour l'envoi de courrier administratif.
- **Contacts personnels** : affiche vos téléphone fixe et portable, professionnel et personnel ainsi que vos méls professionnel et personnel.
- **Informations bancaires** : affiche vos coordonnées bancaires. Elle permet au ministère de verser votre rémunération.
- **Bénéficiaire Obligation d'Emploi** : affiche les données relatives aux travailleurs handicapés ou assimilés. Si vous avez choisi de faire connaître à l'administration votre situation de handicap ou assimilé, le ou les types de reconnaissance de handicap apparaissent avec une date de début et de fin.
- **Personnes à contacter** : affiche les coordonnées téléphoniques des personnes à contacter en cas d'urgence.

Il s'agit d'une première version du self mobile. Il sera enrichi au fur et à mesure des besoins.

# 2)- Qu'est-ce que je peux faire dans MonSelfMobile ?

Le menu « Profil » vous permet de faire des demandes de mise à jour en ligne.

A ce jour, vous pouvez demander la mise à jour en ligne de deux informations :

- 1. Les contacts personnels (sauf le mél professionnel)
- 2. Les reconnaissances de handicap en qualité Bénéficiaire de l'Obligation d'Emploi (BOE)

On peut les identifier grâce à l'icône 🥖

Pour modifier les autres informations, il faudra, pour l'instant, faire une demande par mail à votre gestionnaire de proximité ou à votre interlocuteur habituel.

Le menu « Demandes » vous permet de suivre l'avancement de vos demandes de mise à jour en lignes.

Vous pouvez consulter, modifier ou annuler vos demandes en ligne.

Le menu « Tâches » n'est pas utilisé à ce jour. Il est lié à l'utilisation du menu « Formation » qui sera ouvert prochainement. Cf. note de service SG/SRH/SDDPRS/2021-475 du 22/06/2021

Le menu « Accueil » vous permet de visualiser les dernières tâches et les dernières demandes.

Le menu « Retour portail » vous permet de revenir sur le portail d'authentification et de vous déconnecter avec le bouton « Déconnexion ».

| *  | Nos applications | 📑<br>matricules               | B Historique des connexions | Déconnexion | Connecté en tant que prénom.nom@agriculture.gouv.fr | • |
|----|------------------|-------------------------------|-----------------------------|-------------|-----------------------------------------------------|---|
| Ар | plications       |                               |                             |             |                                                     |   |
|    | ا<br>ع           | MonSelfMo<br>Self Service Int | bile<br>ernet               |             |                                                     |   |

A noter que la fermeture du navigateur permet aussi la déconnexion implicite.

# 3)- <u>Comment mettre à jour mes contacts personnels en</u> ligne ?

La modification des données Contacts personnels n'est pas soumise à validation. La mise à jour réalisée par l'agent dans MonSelfMobile est immédiatement prise en compte dans son dossier administratif.

Circuit de la demande de mise à jour à validation immédiate

| Agent o | dans le | Self m | <u>obile</u> |  |
|---------|---------|--------|--------------|--|
|         |         |        |              |  |
|         |         |        |              |  |
|         |         |        |              |  |
|         |         |        |              |  |

La mise à jour est visible dans

### • Faire une demande de modification en ligne

Dans le menu **Profil,** rubrique **Contacts personnels** 

| (3) RenoiRH       | Contacts personnels                                                            |            |
|-------------------|--------------------------------------------------------------------------------|------------|
| Accueil           | <ul> <li>N° DE TÉLÉPHONE FIXE PROFESSIONNEL</li> <li>01 49 55 49 55</li> </ul> | Ø modifier |
|                   | S № DE TÉLÉPHONE PORTABLE PROFESSIONNEL<br>Aucune donnée renseignée            |            |
| ₿ <u> </u> Tâches | MÉL PROFESSIONNEL<br>prénom.nom@agriculture.gouv.fr                            |            |
| 🖄 Demandes        | S № DE TÉLÉPHONE FIXE PERSONNEL<br>Aucune donnée renseignée                    |            |
| ·                 | S № DE TÉLÉPHONE PORTABLE PERSONNEL<br>Aucune donnée renseignée                |            |
| 오 Profil          | MÉL PERSONNEL<br>Aucune donnée renseignée                                      |            |
| ← Retour Portail  |                                                                                |            |
|                   |                                                                                |            |

#### Cliquer que le bouton « modifier »

| (8) RenoiRH      | ← Modification des coordonnées                                            |  |
|------------------|---------------------------------------------------------------------------|--|
|                  | N° DE TÉLÉPHONE FIXE PROFESSIONNEL N° DE TÉLÉPHONE PORTABLE PROFESSIONNEL |  |
| Accueil          | 01 49 55 49 55                                                            |  |
|                  | MÉL PROFESSIONNEL N° DE TÉLÉPHONE FIXE PERSONNEL                          |  |
| ් Demandes       | N° DE TÉLÉPHONE PORTABLE PERSONNEL                                        |  |
| 图 Profil         |                                                                           |  |
| ← Retour Portail | METTRE À JOUR                                                             |  |

Vous pouvez mettre à jour toutes les données, à l'exception du mél professionnel qui est grisé. Renseigner les champs que vous souhaitez mettre à jour.

**Cliquer** sur le bouton « **METTRE A JOUR** » pour valider votre demande. La mise à jour sera alors effective dans votre dossier administratif. Et visualisable immédiatement dans MonSelfMobile.

Des contrôles d'aide à la saisie ont été mises en place pour respecter le format attendu. <u>Exemple</u> : le numéro de téléphone doit être sur 10 caractères avec ou sans espace. Il peut commencer par +xx pour les numéros à l'étranger.

Dans le menu **Demandes**, vous pouvez visualiser votre demande. Elle a le statut « **Terminée** ».

| (8) RenoiRH | FILTRES 🗸                                                                                                    |                              | CONTRAST          |
|-------------|----------------------------------------------------------------------------------------------------|------------------------------|-------------------|
| Accueil     | <ul> <li>OR/06/2021</li> <li>DEMANDE DE MODIFICATION</li> <li>(2) DE BÉNÉFICIAIRE OBLIGATION Demande de modification de B.O.E<br/>D'EMPLOI</li> </ul> | ဂို <sup>င္ရာ</sup> Demandée | voir le détail —> |
|             | <ul> <li>⊙ 11/05/2021</li> <li>⑦ DEMANDE DE CHANGEMENTS Type de demande non traité par le self-mobile<br/>DE CONTACTS PERSONNELS</li> </ul>           | స్లి <sup>ల</sup> Terminée   |                   |
| ڷ Demandes  |                                                                                                    |                              |                   |
| 오 Profil    |                                                                                                    |                              |                   |

# 4)- Comment faire ma demande BOE en ligne ?

/!\- Attention, vous pouvez utiliser la <u>demande en ligne</u> uniquement si vous <u>avez un gestionnaire de proximité</u>. Si vous n'avez pas de gestionnaire de proximité, vous devez adresser votre demande par mail à votre correspondant habituel.

### Etape 1 - Création d'une demande BOE

Dans le menu Profil, rubrique Bénéficiaire Obligation d'emploi

Si c'est votre première demande, cliquer sur le bouton « FAIRE UNE DEMANDE »

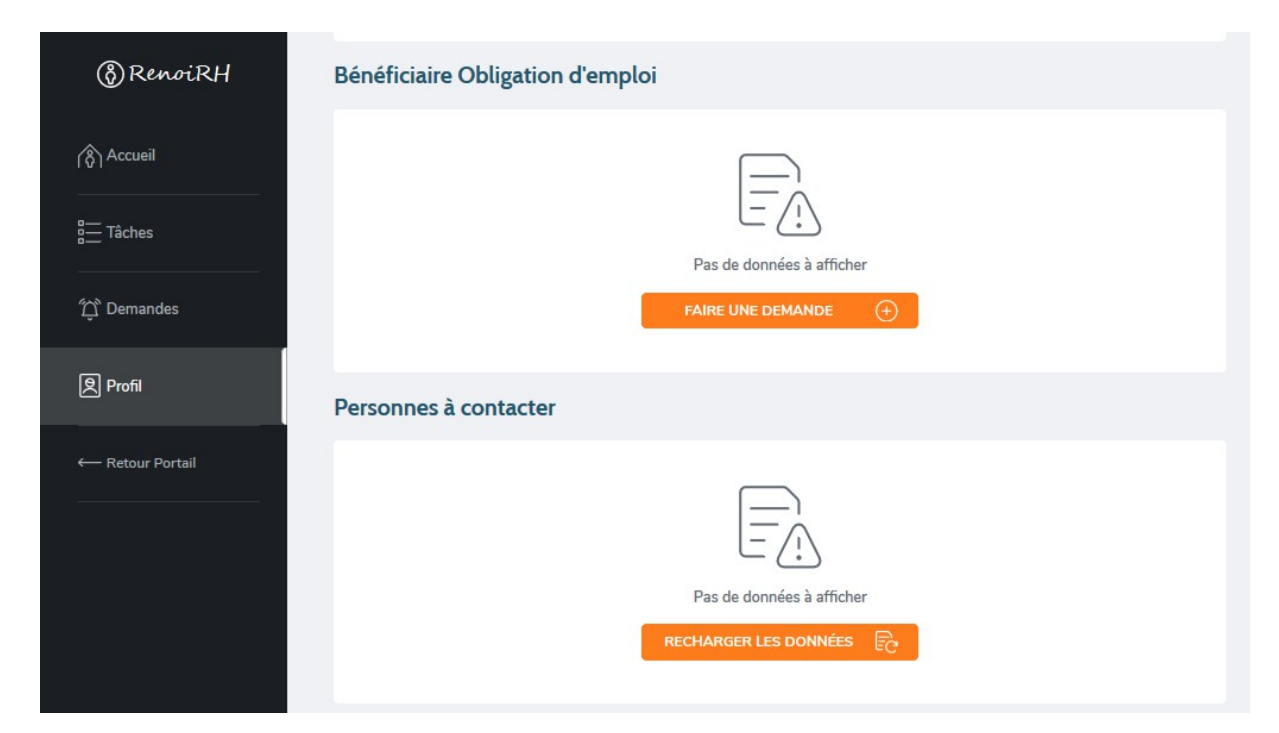

Si vous avez déclaré par le passé une situation de handicap

| (§ RenoiRH | Informations bancaires                                                                                                    |                  |
|------------|----------------------------------------------------------------------------------------------------|------------------|
| Accueil    | <ul> <li>IBAN</li> <li>FR76 1020 8704 1456 7000 1870 145</li> <li>CODE BIC</li> <li>CCBPFRPPMTG</li> <li>BÉNÉFICIAIRE</li> <li>NOM Pénom</li> </ul> |                  |
| ් Demandes | Bénéficiaire Obligation d'emploi                                                                                                    |                  |
| 奧 Profil   | Ċ.                                                                                                    | Créer/Modifier   |
|            | PÉRIODE CA                                                                                                    | TÉGORIE          |
|            | 01/01/2021 → 31/12/2024 Travailleur re                                                                                                    | zconnu handicapé |
|            |                                                                                                    |                  |

Cliquer sur le bouton « Créer/Modifier »

| ③ RenoiRH ←       | Modification du Bénéf   | iciaire Obligati | on d'emploi                   |                      |
|-------------------|-------------------------|------------------|-------------------------------|----------------------|
|                   | BÉNÉFICIAIRE OBLIGATION | N D'EMPLOI       |                               |                      |
| Accueil           | DATE DE DÉBUT           | DATE DE FIN      | SITUATION                     | $(\pm)$              |
|                   | 01/01/2016              | 31/12/2020       | Travailleur reconnu handicapé | $\mathscr{O}\otimes$ |
| ₿ <u>—</u> Tâches |                         |                  |                               |                      |
| ش Demander        |                         | ME               | TTRE À JOUR                   |                      |
| - Demandes        |                         |                  |                               |                      |
| Profil            |                         |                  |                               |                      |
|                   |                         |                  |                               |                      |

**Cliquer** sur le bouton « + » pour ajouter une demande de BOE

| 🛞 RenoiRH 🧼 🤶 Modifica | tion du Bénéfi        | ciaire Obligati | on d'emploi                   |                      |
|------------------------|-----------------------|-----------------|-------------------------------|----------------------|
| BÉN                    | NÉFICIAIRE OBLIGATION | D'EMPLOI        |                               |                      |
| Accueil                | DATE DE DÉBUT         | DATE DE FIN     | SITUATION                     | (+)                  |
|                        | DATE 0                | DE DÉBUT *      | DATE DE FIN 31/12/2024        |                      |
| பி Demandes            | Travailleur reconn    | nu handicapé    | TYPE *                        | ~                    |
| श्चि Profil            |                       | Appular         | Validar                       |                      |
|                        | Q                     | Annuler         | Valider                       |                      |
|                        | 01/01/2016            | 31/12/2020      | Travailleur reconnu handicapé | $\mathbb{P} \otimes$ |
|                        |                       | ME              | TTRE À JOUR                   |                      |

**Saisir** les éléments de la demande : date de début, date de fin et type de handicap

#### Cliquer sur le lien « Valider »

| ③ RenoiRH ← N | Modification du Bénéf   | iciaire Obligati | on d'emploi                   |                    |
|---------------|-------------------------|------------------|-------------------------------|--------------------|
|               | BÉNÉFICIAIRE OBLIGATION | D'EMPLOI         |                               |                    |
| Accueil       | DATE DE DÉBUT           | DATE DE FIN      | SITUATION                     | ( + )              |
|               | 01/01/2021              | 31/12/2024       | Travailleur reconnu handicapé | $\partial \otimes$ |
| ā Tâches      | 01/01/2016              | 31/12/2020       | Travailleur reconnu handicapé | $\partial \otimes$ |
| ڷؚؚ Demandes  |                         |                  |                               |                    |
| ଡି Profil     |                         | ME               | ETTRE A JOOK                  |                    |
|               |                         |                  |                               |                    |

#### Cliquer sur le bouton « METTRE A JOUR »

Un message indique que votre demande a été prise en compte.

| La modification de<br>d'emploi à été pris | e Bénéciaire de<br>e en compte. N | l'obligation 🗙  |
|-------------------------------------------|-----------------------------------|-----------------|
| d'envoyer un justi<br>proximité.          | ficatif à votre                   | gestionnaire de |

Pour l'instant, MonSelfMobile ne permet pas de joindre une pièce justificative à votre demande. **Pour finaliser votre demande,** vous devez envoyer un mail à votre Gestionnaire de proximité avec les pièces justificatives nécessaires à la validation de votre demande (cf. Etape 2 – Envoi des pièces justificatives)

Dans le menu **Demandes**, vous pouvez visualiser et suivre l'avancement de votre demande. Elle a le statut « **Demandée** » tant qu'elle n'a pas été validée.

| (3) RenoiRH | FILTRES V                                                                                                    |                              | CONTRAST         |
|-------------|----------------------------------------------------------------------------------------------------|------------------------------|------------------|
| Accueil     | <ul> <li>08/06/2021</li> <li>DEMANDE DE MODIFICATION</li> <li>DE BÉNÉFICIAIRE OBLIGATION</li> <li>D'EMPLOI</li> </ul>                   | ဂို <sup>င္ရာ</sup> Demandée | voir le détail → |
|             | <ul> <li>11/05/2021</li> <li>DEMANDE DE CHANGEMENTS Type de demande non traité par le self-mobile<br/>DE CONTACTS PERSONNELS</li> </ul> | ဂို <sup>င္င</sup> Terminée  |                  |
| 仰 Demandes  |                                                                                                    |                              |                  |
| Profil      |                                                                                                    |                              |                  |

Cliquer que le lien «voir le détail » pour visualiser le détail de la demande

| (§) RenoiRH                           | - Demande de modification de bénéficiaire                       | Obligation d'emploi           |
|---------------------------------------|-----------------------------------------------------------------|-------------------------------|
|                                       | ဂို <sup>ငှာ</sup> Demandée<br>Bénéficiaire Obligation D'EMPLOI |                               |
|                                       | PÉRIODE 💠                                                       | TYPE 💠                        |
| B Tâches                              | 01/01/2016 → 31/12/2020                                         | Travailleur reconnu handicapé |
| 640                                   | 01/01/2021 → 31/12/2024                                         | Travailleur reconnu handicapé |
| ៊្ញ៊ Demandes                         | ANNULER LA                                                      | DEMANDE                       |
| ା Profil                              |                                                                 |                               |
| · · · · · · · · · · · · · · · · · · · |                                                                 |                               |

\* <u>A noter qu'actuellement le détail affiche toutes les demandes</u> quel que soit leur état (Demandée, Acceptée de façon intermédiaire, Acceptée de façon définitive, Refusée). Une demande de correction a été demandée afin de dissocier les demandes par état pour une meilleure lisibilité.

#### Etape 2 - Envoi des pièces justificatives

Pour finaliser votre demande, vous devez envoyer un mail à votre Gestionnaire de proximité avec le ou les justificatifs de demande BOETH.

Pour faciliter le traitement de votre demande, le **sujet du mail** doit respecter le format suivant : « **Self Mobile : Pièces justificatives demande BOE prénom NOM** »

Vous devez vous assurer que la pièce jointe est lisible.

Votre demande est maintenant terminée. Elle doit être validée par vos gestionnaires (gestionnaire de proximité, puis gestionnaire de corps) pour apparaître dans le menu profil de MonSelfMobile.

# 5)- <u>Comment suivre l'état d'avancement de ma demande en ligne</u> ?

• Circuit de la demande de mise à jour soumise à validation

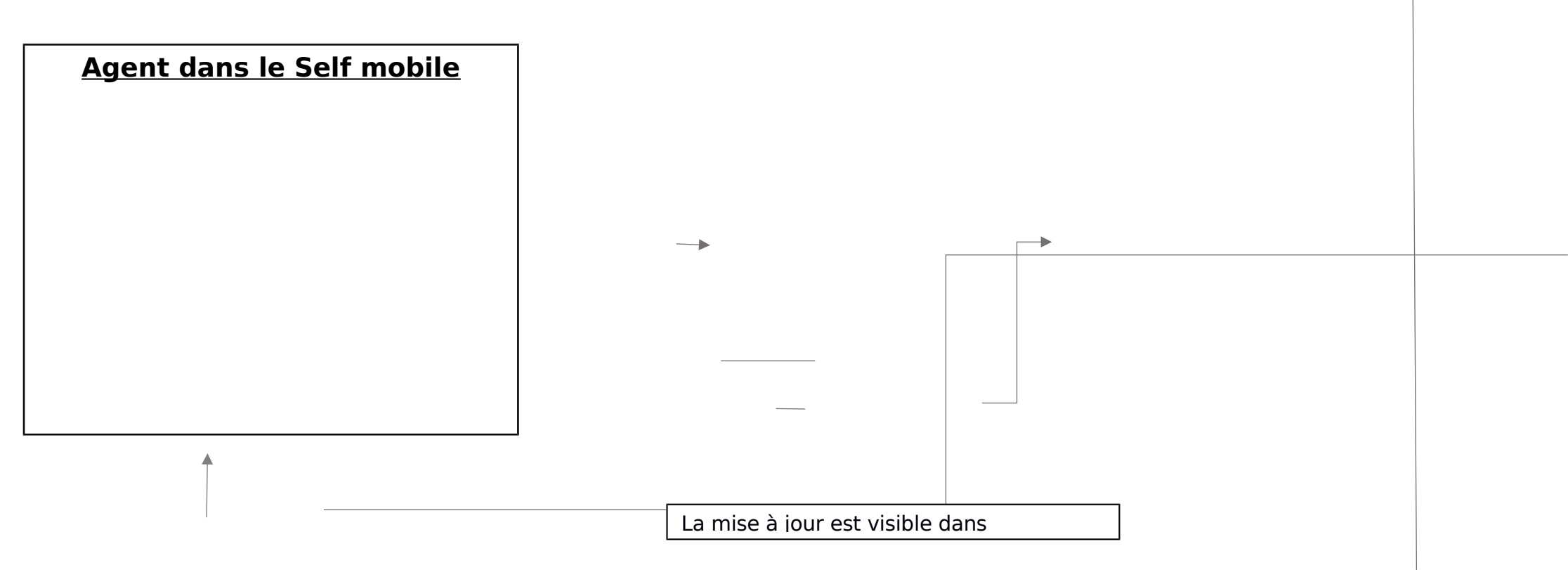

### • Faire une demande de modification en ligne

• Une demande peut être acceptée ou refusée.

#### ▶ Une demande « Acceptée »

- Votre demande est acceptée définitivement si et seulement si elle passe les deux étapes de validation.
- <u>Etape 1</u> : Le gestionnaire de proximité (GP) vérifie la complétude de votre dossier et valide la demande. Votre demande passe au statut « **Accepté** ». Attention, il s'agit d'une validation intermédiaire.

| (8) RenoiRH | FILTRES 🗸                                                                                                    |                              |                   |
|-------------|----------------------------------------------------------------------------------------------------|------------------------------|-------------------|
| Accueil     | <ul> <li>O 08/06/2021</li> <li>DEMANDE DE MODIFICATION</li> <li>DE BÉNÉFICIAIRE OBLIGATION</li> <li>D'EMPLOI</li> </ul>                 | గ్రీ <sup>ర్ర</sup> Acceptée | voir le détail —> |
|             | <ul> <li>11/05/2021</li> <li>DEMANDE DE CHANGEMENTS Type de demande non traité par le self-mobile<br/>DE CONTACTS PERSONNELS</li> </ul> | ဂို <sup>ဇ</sup> Terminée    |                   |
| 貸 Demandes  |                                                                                                    |                              |                   |
| প্রি Profil |                                                                                                    |                              |                   |

- Cliquer sur « voir le détail » permet de voir que seule l'étape 1 a le statut « Validé »
- •

•

| (8) RenoiRH  | ← Demande de modification de bénéficiaire Ob                             | ligation d'emploi             |
|--------------|--------------------------------------------------------------------------|-------------------------------|
| Accueil      | 8 <sup>6</sup> Acceptée<br>BÉNÉFICIAIRE OBLIGATION D'EMPLOI<br>PÉRIODE ♦ | TYPE 🗘                        |
| B Tâches     | 01/01/2016 → 31/12/2020                                                  | Travailleur reconnu handicapé |
| لَّ Demandes | 01/01/2021 → 31/12/2024<br>VALIDATION - ÉTAPE 1<br>STATUT Validé         | Travailleur reconnu handicapé |
| 오 Profil     | COMMENTAIRE Pièce justificative reçue le 08/06/2021<br>EFFACER LA DEMA   | NDE                           |

• \* <u>A noter qu'actuellement le détail affiche toutes les demandes</u> quel que soit leur état (Demandée, Acceptée intermédiaire, Acceptée définitive, Refusée).

*Une demande de correction a été demandée afin de dissocier les demandes par état pour une meilleure lisibilité.* 

•

•

- <u>Etape 2</u> : Le gestionnaire de corps (GC) vérifie et valide la demande. Votre demande reste au statut « **Acceptée** », mais cette fois la validation est définitive.
- Cliquer sur « voir le détail » permet de voir que l'étape 2 a le statut « Validé »

| (8) RenoiRH  | Demande de modification de bénéficiair                                                 | e Obligation d'emploi                   |
|--------------|----------------------------------------------------------------------------------------|-----------------------------------------|
| Accueil      | 8 <sup>℃</sup> Acceptée<br>BÉNÉFICIAIRE OBLIGATION D'EMPLOI                            |                                         |
|              | PÉRIODE 💠                                                                              | TYPE 💠                                  |
| B Tâches     | 01/01/2021 → 31/12/2024                                                                | Travailleur reconnu handicapé           |
|              | 01/01/2016> 31/12/2020                                                                 | Travailleur reconnu handicapé           |
| ڷٟٛ Demandes | VALIDATION - ÉTAPE 1<br>STATUT <b>Validé</b>                                           |                                         |
| ছি Profil    | COMMENTAIRE Pièce justificative reçue le 08/06/2021 VALIDATION - ÉTAPE 2 STATUT Validé |                                         |
|              | COMMENTAIRE Votre dossier dans l'outil de gestion RH (Re                               | enoirh) a été mis à jour le 08/06/2021. |
|              | EFFACER LA                                                                             | DEMANDE                                 |

• Dans le menu **Profil**, rubrique **Bénéficiaire Obligation d'emploi**, vous pouvez voir que votre dossier a été mis à jour.

•

•

| ueil   hes   handes   Bénéficiaire Obligation d'emploi   fil   période   période   période   cotéer/Modifier   période   ol/01/2021 → 31/12/2024 | 8 RenoiRH Infor | mations bancaires                                                                           |           |                |
|----------------------------------------------------------------------------------------------------|-----------------|---------------------------------------------------------------------------------------------|-----------|----------------|
| Fil                                                                                                    | Accueil 🖉       | IBAN<br>FR76 1020 8704 1456 7000 18<br>CODE BIC<br>CCBPFRPPMTG<br>BÉNÉFICIAIRE<br>NOM Pénom | 370 145   |                |
| 01/01/2021 → 31/12/2024 Travailleur reconnu handicapé                                                                                            | Demandes Béné   | ficiaire Obligation d'en                                                                    | nploi     |                |
| 01/01/2021 → 31/12/2024 Travailleur reconnu handicapé                                                                                            | nandes Béné     | ficiaire Obligation d'en                                                                    | nploi     | Créer/Modifier |
|                                                                                                    | ndes Béné       | eficiaire Obligation d'en                                                                   | CATÉGORIE | Créer/Modifier |

#### ▶ Une demande « Refusée »

 Une demande peut être refusée par le gestionnaire de proximité et/ou par le gestionnaire de corps. Dans ce cas, votre demande aura le statut « Refusée »

| & Renori BH  | FILTRES 🗸                                                                                                    |                             |                                         |
|--------------|----------------------------------------------------------------------------------------------------|-----------------------------|-----------------------------------------|
| Accueil      | NOLIVEAU     OB/06/2021     DEMANDE DE MODIFICATION     DE BÉNÉFICIAIRE OBLIGATION     DE BÉNÉFICIAIRE OBLIGATION     D'EMPLOI          | දී <sub>ට</sub> Refusée     | MARQUER COMME LU 🛞<br>voir le détail —> |
| Tâches       | <ul> <li>08/06/2021</li> <li>DEMANDE DE MODIFICATION</li> <li>DE BÉNÉFICIAIRE OBLIGATION</li> <li>DE BÉNÉFICIAIRE OBLIGATION</li> </ul> | ရို <sup>င်င</sup> Acceptée | voir le détail —>                       |
| ညိဳ Demandes | <ul> <li>11/06/2021</li> <li>DEMANDE DE CHANGEMENTS Type de demande non traité par le self-mobile<br/>DE CONTACTS PERSONNELS</li> </ul> | ని <sup>ల్ల</sup> Terminée  |                                         |
| .) Profil    |                                                                                                    |                             |                                         |

- •
- Clique sur « voir détail » pour voir à quelle étape votre demande a été refusée
- •

| (8) RenoiRH | - Demande de modification de bénéficiaire                                | Obligation d'emploi           |
|-------------|--------------------------------------------------------------------------|-------------------------------|
|             | NOUVEAU                                                                  |                               |
| Accueil     | Refusée<br>Bénéficiaire obligation d'emploi                              |                               |
| —— Tâches   | PÉRIODE 💠                                                                | TYPE 💠                        |
|             | 01/01/2021 → 31/12/2024                                                  | Travailleur reconnu handicapé |
| か Demandes  | 01/01/2016 → 31/12/2020                                                  | Travailleur reconnu handicapé |
| <u> </u>    | 01/01/2025                                                               | Travailleur reconnu handicapé |
| <br>Profil  | VALIDATION - ÉTAPE 1                                                     |                               |
|             | STATUT Rejeté<br>COMMENTAIRE Demande anticipée refusée le 08/06/2021. La | a date de début est en 2025.  |
|             | MARQUER COM                                                              | ME LU 🛞                       |

 \* <u>A noter qu'actuellement le détail affiche toutes les demandes</u> quel que soit leur état (Demandée, Acceptée intermédiaire, Acceptée définitive, Refusée). Une demande de correction a été demandée afin de dissocier les demandes par état pour une meilleure lisibilité.

15

- Vous serez informé de ce refus avec la réception d'un mail.
- Message transféré ----- Sujet :Self-Service : Modification de bénéficiaire Obligation d'emploi Refusée
   Date :Tue, 8 Jun 2021 16:29:49 +0200 (CEST)
   De :ne\_pas\_repondre (par AdER) <<u>ne pas repondre@cisirh.finances.gouv.fr></u>
   Répondre à :ne\_pas\_repondre <<u>ne pas repondre@cisirh.finances.gouv.fr></u>
   Pour : prénom.nom@agriculture.gouv.fr

Bonjour NOM Prénom,

Votre demande « Modification de bénéficiaire Obligation d'emploi» du « 8 juin 2021 », a été refusée. Pour plus de précision, cliquez ici : <u>https://self.renoirh.cisirh.rie.gouv.fr/hra-space/portal/root/employee/folders/MYREQUESTS</u>

- /!\-<u>Attention</u>, il y a une erreur sur le lien https qui se trouve dans le mail. Une demande de correction est en cours. Si vous souhaitez avoir plus de précision, vous devez vous connecter sur le MonSelfMobile avec l'url <u>https://portail.cisirh.gouv.fr/</u> (cf. paragraphe demande refusée)
- •

.

- 6)- <u>Je me suis trompé(e) : puis-je annuler une</u> <u>demande</u> ?
- Oui,
- <u>Si</u> votre demande n'a pas passé l'étape 1 du circuit de validation vous pouvez l'annuler en ligne.
- •

| (8) Renoi RH     | FILTRES V                                                                                                    |                                |                   |
|------------------|----------------------------------------------------------------------------------------------------|--------------------------------|-------------------|
| Accueil          | <ul> <li>0 08/08/2021</li> <li>DEMANDE DE MODIFICATION</li> <li>De BÉNÉFICIAIRE OBLIGATION</li> <li>Demande de modification de B.O.E</li> <li>D'EMPLOI</li> </ul>                                                                                                    | ဂ္ဂိ <sup>င္ရာ</sup> Demandée  | voir le détail —> |
| 8 <u></u> Tâches | <ul> <li>08/06/2021</li> <li>DEMANDE DE MODIFICATION</li> <li>DE BÉNÉFICIAIRE OBLIGATION</li> <li>DE MODIFICATION</li> <li>DE MODIFICATION<td><math>  \ell_{\mathcal{O}}</math> Refusée</td><td>voir le détail —&gt;</td></li></ul> | $  \ell_{\mathcal{O}}$ Refusée | voir le détail —> |
| ប៉ំ្ Demandes    | <ul> <li>○ 11/05/2021</li> <li>⑦ DEMANDE DE CHANGEMENTS Type de demande non traité par le self-mobile<br/>DE CONTACTS PERSONNELS</li> </ul>                                                                                                    | မို <sup>င္င</sup> Terminée    |                   |
| 오 Profil         |                                                                                                    |                                |                   |

• Cliquer sur « voir détail » de la demande que vous souhaitez annuler

|                    | Demande de modification de bénéfici            | aire Obligation d'emploi             |
|--------------------|------------------------------------------------|--------------------------------------|
| ဂို<br>ဂို Accueil | や Demandée<br>BéNÉFICIAIRE OBLIGATION D'EMPLOI |                                      |
|                    | PÉRIODE 💠                                      | TYPE 💠                               |
| 8— Tâches          | 01/01/2021 → 31/12/2024                        | Travailleur reconnu handicapé        |
|                    | 01/01/2016 → 31/12/2020                        | Travailleur reconnu handicapé        |
| Demandes           | 01/01/2031 → 31/12/2032                        | Bénéficiaire ATI art. 65 loi nº84-16 |
|                    | ANNULE                                         | R LA DEMANDE                         |
|                    |                                                |                                      |

- \* <u>A noter qu'actuellement le détail affiche toutes les demandes</u> quel que soit leur état (Demandée, Acceptée intermédiaire, Acceptée définitive, Refusée). Une demande de correction a été demandée afin de dissocier les demandes par état pour une meilleure lisibilité.
- Cliquer que le bouton « ANNULER LA DEMANDE »

| (8) Renoi RH | FILTRES 🗸                                                                                                    |                           | CONT              |
|--------------|----------------------------------------------------------------------------------------------------|---------------------------|-------------------|
| Accueil      | <ul> <li>0 08/06/2021</li> <li>DEMANDE DE MODIFICATION</li> <li>DE BÉNÉFICIAIRE OBLIGATION</li> <li>D'EMPLOI</li> </ul> | ငို <sub>C</sub> Annulée  | voir le détail —> |
| <br>         | O 08/06/2021     DEMANDE DE MODIFICATION     DE BÉNÉFICIAIRE OBLIGATION     DE BÉNÉFICIAIRE OBLIGATION     DEMPLOI      | දී⊘ Refusée               | voir le détail —> |
| Demandes     | 11/05/2021     DEMANDE DE CHANGEMENTS Type de demande non traité par le self-mobile     DE CONTACTS PERSONNELS          | ဂို <sup>လ</sup> Terminée |                   |

- Votre demande a changé de statut, elle a le statut « **Annulée** ». Le gestionnaire de proximité n'en aura plus connaissance.
- **Sinon**, si votre demande a déjà été validée par le gestionnaire de proximité ou le gestionnaire de corps, celle-ci ne peut plus être annulée en ligne dans MonSelfMobile. Il faudra alors faire une demande d'annulation par mail.
- •

## • 7)- <u>Quelques astuces</u>

- Lorsque vous avez beaucoup de demandes, vous pouvez utiliser deux actions pour faciliter la lisibilité de vos demandes.
- Masquer une demande

- Le bouton « Effacer la demande » permet de masquer la demande. La demande est masquée dans MonSelfMobile mais elle est toujours présente dans votre dossier administratif RenoiRH.
- •

- Exemple : Je souhaite masquer les demandes avec le statut « Acceptée »
- Dans le menu **Demandes**

| (8) Renoi RH | FILTRES 🗸                                                                                                    |                              |                                                            |
|--------------|----------------------------------------------------------------------------------------------------|------------------------------|------------------------------------------------------------|
| Accueil      | Image: Construction of the construction of the construc | $c_{\mathcal{O}}$ Refusée    | MARQUER COMME LU $\bigotimes$ voir le détail $\rightarrow$ |
| Tâches       | <ul> <li>0 08/06/2021</li> <li>DEMANDE DE MODIFICATION</li> <li>DE BÉNÉFICIAIRE OBLIGATION</li> <li>DEMPLOI</li> </ul>                                                                                                    | ర్టీ <sup>డ్ర</sup> Acceptée | voir le détail →                                           |
| ြိ Demandes  | <ul> <li>0 11/05/2021</li> <li>DEMANDE DE CHANGEMENTS Type de demande non traité par le self-mobile<br/>DE CONTACTS PERSONNELS</li> </ul>                                                                                                    | స్లీ <sup>ల్ల</sup> Terminée |                                                            |
| रे] Profil   |                                                                                                    |                              |                                                            |

- \* <u>A noter qu'actuellement le détail affiche toutes les demandes</u> quel que soit leur état (Demandée, Acceptée intermédiaire, Acceptée définitive, Refusée). Une demande de correction a été demandée afin de dissocier les demandes par état pour une meilleure lisibilité.
- Cliquer sur « voir détail » de la demande que vous souhaitez masquer.

| (8) RenoiRH        | ← Demande        | e de modification de béné            | ficiaire Obligation d'emploi                    |
|--------------------|------------------|--------------------------------------|-------------------------------------------------|
| Ŷ                  |                  | IGATION D'EMPLOI                     |                                                 |
| (ဂ္ဂိ) Accueil<br> |                  | PÉRIODE 💠                            | TYPE 💠                                          |
| 8— Tâches          |                  | 01/01/2021 → 31/12/2024              | Travailleur reconnu handicapé                   |
|                    |                  | 01/01/2016 → 31/12/2020              | Travailleur reconnu handicapé                   |
| ڷؙٟ Demandes       | VALIDATION - ÉTA | PE 1<br>Validá                       |                                                 |
|                    | COMMENTAIRE      | Pièce justificative reçue le 08/06/2 | 021                                             |
| 오 Profil           | VALIDATION - ÉTA | PE 2                                 |                                                 |
|                    | STATUT           | Validé                               |                                                 |
|                    | COMMENTAIRE      | Votre dossier dans l'outil de gestio | on RH (Renoirh) a été mis a jour le 08/06/2021. |
|                    |                  | EF                                   | FACER LA DEMANDE                                |
|                    |                  |                                      |                                                 |

• Cliquer sur le bouton « EFFACER LA DEMANDE »

| (N Renori R H | FILTRES V                                                                                                    |                          |                   |  |
|---------------|----------------------------------------------------------------------------------------------------|--------------------------|-------------------|--|
| Accueil       | <ul> <li>O8/06/2021</li> <li>DEMANDE DE MODIFICATION</li> <li>DE BÉNÉFICIAIRE OBLIGATION</li> <li>DE BÉNÉFICIAIRE OBLIGATION</li> </ul> | ¢⊘ Refusée               | voir le détail —> |  |
|               | <ul> <li>11/05/2021</li> <li>DEMANDE DE CHANGEMENTS Type de demande non traité par le self-mobile<br/>DE CONTACTS PERSONNELS</li> </ul> | දී <sup>ල</sup> Terminée |                   |  |
| 貸 Demandes    |                                                                                                    |                          |                   |  |
| Profil        |                                                                                                    |                          |                   |  |

• Un message indique que la demande a été effacée. Elle n'apparaît plus dans la liste des demandes.

| La demande a bien été effacée. | $\otimes$ |
|--------------------------------|-----------|
|--------------------------------|-----------|

- Filtrer les demandes
- Si vous avez de nombreuses demandes, vous pouvez les filtrer par type.
- Pour l'instant, même si la liste déroulante propose 9 types de demande, seuls deux filtres vous seront utiles. Ceux qui correspondent aux demandes disponible en ligne dans MonSelfMobile à savoir Contacts personnels et Bénéficiaire Obligation d'Emploi.
- Exemple de filtre sur Bénéficiaire d'Obligation d'Emploi

•

•

|                  | FILTRES A                                                                                                    |                              |                   |
|------------------|----------------------------------------------------------------------------------------------------|------------------------------|-------------------|
| 8 Accueil        | Date de demande                                                                                                    |                              | ~                 |
| ۲۷<br>           | O ordre d'affichage                                                                                                |                              |                   |
| Tâches           | © 24/06/2021<br>② DEMANDE DE CHANGEMENTS Demande de modification des contacts personnels<br>DE CONTACTS PERSONNELS | ဂို <sup>င်င်</sup> Terminée | voir le détail —> |
| ڷؙۣ Demandes     | 21/06/021     DEMANDE DE MODIFICATION     DE BÉNÉFICIAIRE OBLIGATION     DEMENCIAIRE OBLIGATION     DEMPLOI        | ဂို <sup>မှာ</sup> Demandée  | voir le détail —> |
| ମ୍ଚି Profil      | © 21/06/2021<br>⑦ DEMANDE DE CHANGEMENTS Demande de modification des contacts personnels<br>DE CONTACTS PERSONNELS | ဂို <sup>တ်</sup> Terminée   | voir le détail —> |
| — Retour Portail | © 21/06/2021<br>⑦ DEMANDE DE CHANGEMENTS Demande de modification des contacts personnels<br>DE CONTACTS PERSONNELS | న్లీ <sup>ల్ల</sup> Terminée | voir le détail —> |
|                  | © 21/06/2021<br>⑦ DEMANDE DE CHANGEMENTS Demande de modification des contacts personnels<br>DE CONTACTS PERSONNELS | ဂို <sup>င္တ</sup> Terminée  | voir le détail —> |
|                  | charger plus (6 autres) 🗸                                                                                          |                              |                   |

• Cliquer sur la liste déroulante « Type »

| •             |                                                                                                    |                                                            |
|---------------|----------------------------------------------------------------------------------------------------|------------------------------------------------------------|
| (8) RenoiRH   |                                                                                                    | CONTRAST                                                   |
| ~             | Date de demande                                                                                                    | Tous                                                       |
| (၉) Accueil   | ordre d'affichage                                                                                                    | Tous<br>Absence                                            |
| } Tâches      | <ul> <li>O 08/06/2021</li> <li>DEMANDE DE MODIFICATION</li> <li>DE BÉNÉFICIAIRE OBLIGATION</li> <li>D'EMPLOI</li> </ul> | Profil<br>Adresse<br>Proche                                |
| ڷؚؚ) Demandes | 11/05/2021     DEMANDE DE CHANGEMENTS Type de demande non traité par le self-     DE CONTACTS PERSONNELS                | Banque<br>mi Diplome<br>Répéticiaire d'Obligation d'emploi |
| ମ୍ବି Profil   |                                                                                                    | Personnes à contacter<br>Autres                            |

Choisir « Bénéficiaire d'Obligation d'emploi »

|            | Date de demande                                                                                                    | Bén               | éficiaire d'Obligation d'emploi |                   |
|------------|----------------------------------------------------------------------------------------------------|-------------------|---------------------------------|-------------------|
| Accueil    | ordre d'affichage                                                                                                    |                   |                                 |                   |
| 8 Tâches   | <ul> <li>08/06/2021</li> <li>DEMANDE DE MODIFICATION</li> <li>DE BÉNÉFICIAIRE OBLIGATION Demande de modificiente</li> <li>D'EMPLOI</li> </ul> | fication de B.O.E | ဂ္ဂိ <sup>င္ရာ</sup> Demandée   | voir le détail —> |
| 仰 Demandes |                                                                                                    |                   |                                 |                   |
|            |                                                                                                    |                   |                                 |                   |

٠

•

# **ANNEXE 3 – Guide Gestionnaires**

Avec l'ouverture de MonSelfMobile, les agents du MAA ont la possibilité de faire leur demande de reconnaissances de handicap ou assimilé en qualité Bénéficiaire de l'Obligation d'Emploi en ligne. Ce document est à destination des gestionnaires de proximité et des gestionnaires de PESE PLQ. Il doit vous permettre de gérer les demandes de modification BOE faites par les agents dans MonSelfMobile.

### 1)- Circuit d'une demande de modification BOE soumise à validation

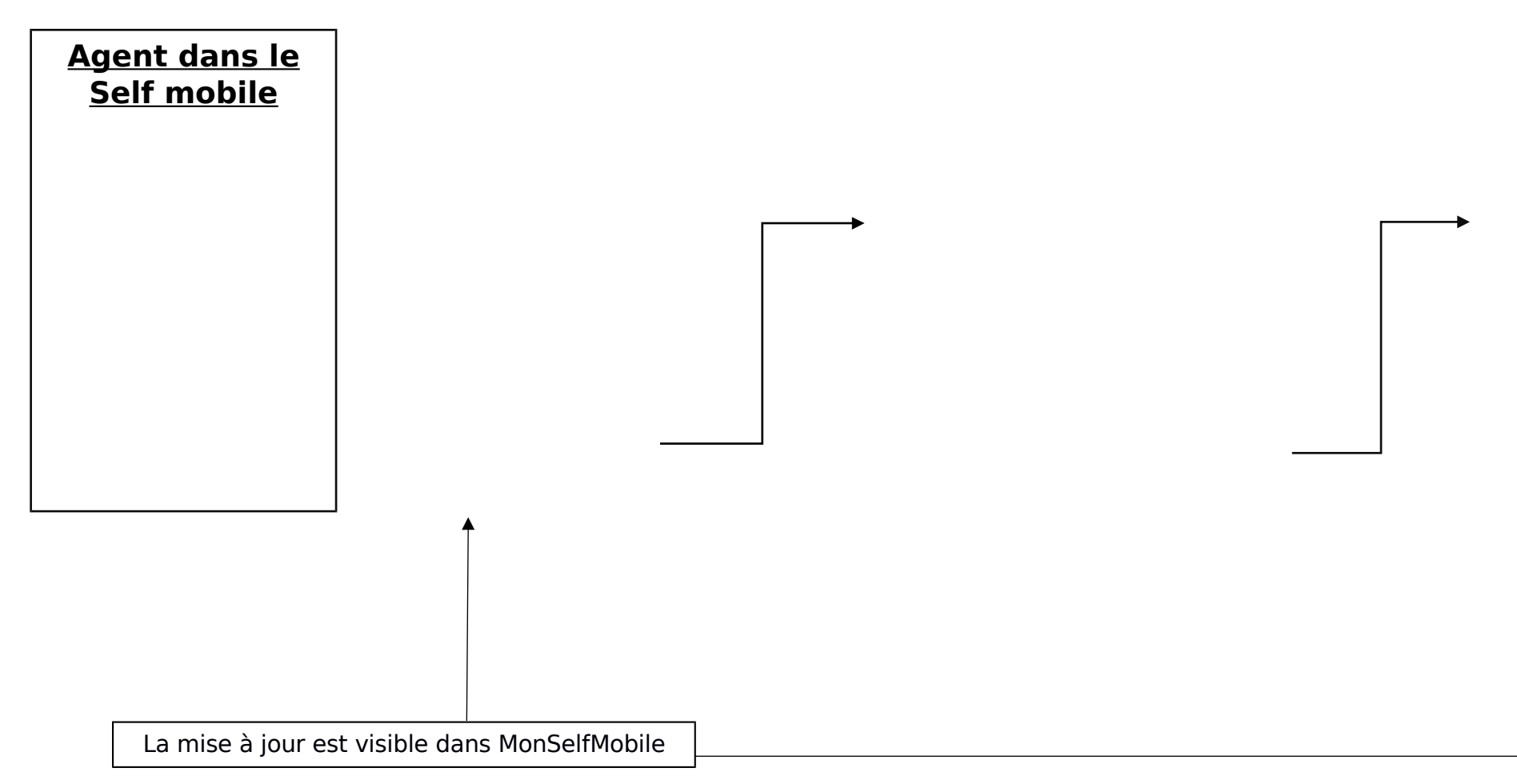

La validation se fait en deux étapes : (1) - Validation intermédiaire par le GP + (2) - Validation définitive par le

## 2)- Ajout d'un rôle supplémentaire pour les Gestionnaires déconcentrés

Pour visualiser et traiter les demandes de modification BOE le rôle Gestionnaire déconcentré ne suffit pas. L'assistance utilisateur a donc ajouté le rôle Gestionnaire de proximité (US opérationnelle) à tous les gestionnaires qui ont le rôle Gestionnaire déconcentré. Cela a pour effet de dédoubler les menus dans RenoiRH.

#### Exemple : Menu Dossier

| RenoiRH                            | lienvenue                                                                                                    |                |
|------------------------------------|----------------------------------------------------------------------------------------------------|----------------|
| Dossier individuel 💌 🥎             | Dossier The Contrat - Carrière - Absence - Rapports - Archivage - I                                                                                                    | Référentiels 👻 |
| Nouveautés RH<br>Pas de nouveautés | Données individuelles (Gestio. acc. trav. et handi. & inval. (US opérationnelle))<br>Données individuelles (Gestionnaire de proximité (US opérationnelle))<br>Données individuelles (Gestionnaire déconcentré (US opérationnelle))<br>Décrire le parcours (Gestionnaire de proximité (US opérationnelle))<br>Décrire le parcours (Gestionnaire déconcentré (US opérationnelle))<br>Mandats, élections (Gestionnaire de proximité (US opérationnelle))<br>Mandats, élections (Gestionnaire déconcentré (US opérationnelle))<br>Compléter le dossier (Gestion acc. trav. et handi. & inval. (US opérationnelle)) |                |
|                                    | Compléter le dossier (Gestionnaire de proximité (US opérationnelle))<br>Compléter le dossier (Gestionnaire déconcentré (US opérationnelle))<br>Proches (Gestio. acc. trav. et handi. & inval. (US opérationnelle))<br>Proches (Gestionnaire de proximité (US opérationnelle))<br>Proches (Gestionnaire déconcentré (US opérationnelle))                                                                                                    |                |

En fonction des opérations que vous devez réaliser, vous devrez choisir de prendre le rôle « Gestionnaire déconcentré » ou « Gestionnaire de proximité ».

### 3)- Où est-ce que je trouve les demandes de modification BOE dans RenoiRH ?

Les demandes de modification BOE faites dans MonSelfMobile arrivent dans le menu ExpertRH > Mes tâches de RenoiRH. Le chiffre affiché après « Tâches : » indique le nombre de demande en attente de validation.

Dans l'exemple ci-dessous, il y en a 6.

| Renoit                       | RH Bienvenue                    |                                       |    |             |                                |                     | 👔 Une question réglementaire ወ 외 ? ⊍                                             |
|------------------------------|---------------------------------|---------------------------------------|----|-------------|--------------------------------|---------------------|----------------------------------------------------------------------------------|
| Expert RH •<br>Mes activités | Mes demandes   Mes notification | is Mes tâches Mes alertes Mes documen | 5  |             |                                |                     | Mes documents                                                                    |
|                              | Informations                    |                                       | Ac | tions       |                                | O <u>Rafraichir</u> | Derniers consultés :<br>• Pas de dernier document consulté<br>Derniers publiés : |
| :0)                          | Demandes : 0                    | Voir toutes les demandes              | 05 | Tâches : 6  | Voir toutes les tâches         |                     | Pas de dernier document publié     Accéder à tous les documents                  |
|                              | Notifications: 0                | Voir toutes les notifications         |    | Alertes : 0 | <u>Voir toutes les alertes</u> |                     |                                                                                  |
| Nouveautés RH                |                                 |                                       |    |             |                                |                     |                                                                                  |
| Pas de nouveautés            | S                               |                                       |    |             | Accéder à tous le              | es documents        |                                                                                  |

Cliquer sur « Mes Tâches » ou « Voir toutes les tâches » pour visualiser les demandes en attente.

| Expert        | RH Mes demandes Mes                                            | s notifications Mes tâches Me                       | es alertes Mes d | ocuments            |               |             |            |                     |                  |             |           |
|---------------|----------------------------------------------------------------|-----------------------------------------------------|------------------|---------------------|---------------|-------------|------------|---------------------|------------------|-------------|-----------|
| Mes tâ        | ches                                                           |                                                     |                  |                     |               |             |            |                     |                  |             |           |
| Vue:<br>Nombr | Avancée Simple<br>e de tâches : 6/6 @ <u>Rafraîchir</u>        | le Archives                                         |                  |                     |               |             |            |                     | 50               | -sano /     |           |
| Crite         | ères de recherche                                              |                                                     |                  |                     |               |             |            |                     |                  |             |           |
|               | Sujet                                                          | Demandeur                                           |                  | Bénéficiai          | re            |             |            | Rechercher          | <u>Plus de c</u> | ritères     |           |
| Rés           | ultats de la recherche                                         |                                                     |                  |                     |               |             |            |                     |                  |             |           |
|               | Sujet                                                          | <u>Libellé</u>                                      | Demandeur        | <b>Bénéficiaire</b> | <u>Début</u>  | Date limite | Priorité * | Transmetteur Re     | écepteur Date    |             |           |
|               | Demande de modification de<br>bénéficiaire Obligation d'emploi | Modification de bénéficiaire<br>obligation d'emploi | NOM, Prénom      | NOM, Prénom         | 06/05/2021    | 16/05/2021  | Forte      |                     |                  |             |           |
|               | Demande de modification de<br>bénéficiaire Obligation d'emploi | Modification de bénéficiaire<br>obligation d'emploi | NOM, Prénom      | NOM, Prénom         | 07/05/2021    | 17/05/2021  | Forte      |                     |                  |             |           |
|               | Demande de modification de<br>bénéficiaire Obligation d'emploi | Modification de bénéficiaire<br>obligation d'emploi | NOM, Prénom      | NOM, Prénom         | 28/05/2021    | 07/06/2021  | Moyenne    |                     |                  |             |           |
|               | Demande de modification de<br>bénéficiaire Obligation d'emploi | Modification de bénéficiaire<br>obligation d'emploi | NOM, Prénom      | NOM, Prénom         | 28/05/2021    | 07/06/2021  | Moyenne    |                     |                  |             |           |
|               | Demande de modification de<br>bénéficiaire Obligation d'emploi | Modification de bénéficiaire<br>obligation d'emploi | NOM, Prénom      | NOM, Prénom         | 28/05/2021    | 07/06/2021  | Moyenne    |                     |                  |             |           |
|               | Demande de modification de<br>bénéficiaire Obligation d'emploi | Modification de bénéficiaire<br>obligation d'emploi | NOM, Prénom      | NOM, Prénom         | 08/06/2021    | 18/06/2021  | Basse      |                     |                  |             |           |
| Valider       |                                                                |                                                     |                  |                     |               |             |            |                     |                  | Transmettre | Refuser 1 |
|               |                                                                |                                                     |                  |                     |               |             |            |                     |                  |             |           |
|               | Lége                                                           | nde : 🔹 Reçue                                       | Transmise        | Approprise          | priée par moi |             | 🎒 Ap       | propriée par autrui |                  | 🕎 Brouillor | 1         |

Vous visualiser la liste des demandes en attente de validation.

- La colonne « **Sujet** » affiche le type de demande.
- La colonne « Libellé » affiche l'intitulé de la demande.
- Les colonnes « **Demandeur** » et « **Bénéficiaire** » affichent le nom et prénom de l'agent qui a fait la demande dans MonSelfMobile.
- La colonne « **Début** » affiche la date à laquelle la demande a été faite par l'agent.
- La colonne « Fin » affiche la date à laquelle il faudrait traiter la demande. Cette date est affichée à titre informatif. La demande reste dans le tableau tant que vous ne l'avez pas traitée.
- La colonne « Priorité » affiche le niveau de priorité en fonction de la date de fin. Forte si la date est dépassée, Moyenne quand on s'approche de la date de fin et Basse quand la demande vient d'être créée.

### 4)- Comment traiter les demandes de modification ?

Comme indiqué dans l'annexe 2 Guide agent, MonSelfMobile ne permet pas l'envoi de pièces justificatives. L'agent doit accompagner sa demande en ligne de l'envoi d'un mail. Afin de facilité le traitement des demandes, il est demandé à l'agent de formater le sujet de son mail comme suit « SelfMobile : Pièces justificatives demande BOE Nom prénom »

Avant de valider une demande, le Gestionnaire de proximité doit vérifier s'il a reçu un mail de l'agent avec les pièces justificatives correspondant à la demande.

• Valider une demande en tant que Gestionnaire de proximité (1)

Cliquer sur le « Libellé » de la demande à valider

| xpert RH 💌 🦳 Mes demar                   | ndes Mes notifications        | 1es tâches Mes alertes Mes docu       | uments    |             |                             |
|------------------------------------------|-------------------------------|---------------------------------------|-----------|-------------|-----------------------------|
| etour                                    |                               |                                       |           |             | Tâche 6                     |
| lider obligation emploi                  | Comment faire                 | primer                                |           |             |                             |
|                                          |                               | 2-                                    | Compléter | la requête  | 2 <sup>-</sup> Confirmation |
| Agent                                    |                               |                                       |           |             |                             |
| Nom<br>Identifiant de l'agent            | NOM, Prénom<br>AGR012345678   |                                       |           |             |                             |
| Bénéficiaires de l'obligation            | d'emploi (dont handicap)      |                                       |           |             |                             |
| es pièces justificatives concer          | mant votre déclaration doiver | nt être envoyées en parallèle à votre |           |             |                             |
| jestionnaire de proximité.               |                               |                                       |           |             |                             |
| Legende : Modifier >                     | Supprimer                     | Catégorio de bénéficiaire             | Actions   | Etat        |                             |
| 01/01/2016                               | 31/12/2020                    | Travailleur reconnu handicané         |           | <u>ctat</u> |                             |
| 01/01/2021                               | 31/12/2024                    | Travailleur reconnu handicapé         | X         | Ajouté      |                             |
| + Ajout                                  |                               |                                       |           |             |                             |
| . Ajout                                  |                               |                                       |           |             |                             |
| Commentaire du demandeur                 | ł                             |                                       |           |             |                             |
|                                          |                               |                                       |           |             |                             |
| T                                        |                               |                                       |           |             |                             |
| Validation<br>Les champs précédés par (* | ) sont obligatoires           |                                       |           |             |                             |
| Statut *                                 | Sélectionner un statut        |                                       |           |             |                             |
| Commentaire                              |                               |                                       |           |             |                             |
|                                          |                               |                                       |           |             |                             |
|                                          |                               |                                       |           |             |                             |

#### Choisir le statut « Validé ».

Le Commentaire sera affiché dans le suivi de la demande de MonSelfMobile. Il permet à l'agent d'avoir des informations sur le suivi de sa demande.

Exemple de commentaire : Pièce(s) justificative(s) reçue(s) le jj/mm/aaaa.

A vous de choisir ce que vous souhaitez indiquer dans cette zone commentaire. On vous propose de mettre au moins une date de traitement pour faciliter le suivi car aucune date n'est renseignée automatiquement dans MonSelfMobile.

| tes champs pro |             |                                         |      |
|----------------|-------------|-----------------------------------------|------|
|                | Statut *    | valide                                  |      |
|                | Commentaire |                                         |      |
|                |             | Pièce justificative reçue le 08/06/2021 |      |
|                |             |                                         |      |
|                |             |                                         |      |
|                |             |                                         |      |
|                |             |                                         |      |
|                |             |                                         |      |
|                |             |                                         |      |
|                |             |                                         |      |
|                |             |                                         | Soun |

#### Cliquer sur le bouton « Soumettre ».

| Expert RH 💌 Mes demandes Mes notifications                                                               | Mes tâches Mes alertes          | Mes documents |                       |              |
|----------------------------------------------------------------------------------------------------|---------------------------------|---------------|-----------------------|--------------|
| Valider obligation emploi 🦳 👇 Comment faire 🚑                                                            | <u>Imprimer</u>                 |               |                       |              |
|                                                                                                    |                                 |               | PCompléter la requête | Confirmation |
|                                                                                                    |                                 |               |                       |              |
|                                                                                                    |                                 |               |                       |              |
| Confirmation du choix de validation                                                                      |                                 |               |                       |              |
| Votre choix de validation a été pris en compte.<br>Vous pouvez consulter les détails de vos actions dans | la vue "Archives" de Mes tâches | 5.            |                       |              |

La demande est acceptée de façon intermédiaire. Elle n'apparaît plus dans le menu Mes tâches du Gestionnaire de proximité. Il peut retrouver cette demande dans la vue « Archives » accessible dans le menu Mes tâches.

La demande a été transférée au Gestionnaire de PESE PLQ pour la validation définitive.

| les tâches fer                                                                                      | Mes demand                                                                                       | des Mes notifications Mes tâches Mes alertes Mes docum                                                                                                    | ients                                                                                                    |                                                                                                    |                                                                                      |                                                                                                    |                                                                                                    |                                       |
|----------------------------------------------------------------------------------------------------|--------------------------------------------------------------------------------------------------|----------------------------------------------------------------------------------------------------|----------------------------------------------------------------------------------------------------|----------------------------------------------------------------------------------------------------|--------------------------------------------------------------------------------------|----------------------------------------------------------------------------------------------------|----------------------------------------------------------------------------------------------------|---------------------------------------|
| ue:                                                                                                 | Avancée (hes: 7/7 ORa                                                                            | Simple Archives                                                                                                    |                                                                                                    |                                                                                                    |                                                                                      |                                                                                                    | and and                                                                                                    |                                       |
| Critères de                                                                                         | recherche                                                                                        |                                                                                                    |                                                                                                    |                                                                                                    |                                                                                      |                                                                                                    |                                                                                                    |                                       |
| Sujet [                                                                                             |                                                                                                  | Demandeur                                                                                                    | Bénéficiaire                                                                                                    | Rech                                                                                                    | Plus c                                                                               | de critères                                                                                            |                                                                                                    |                                       |
| Récultate de                                                                                        | la recherche                                                                                     |                                                                                                    |                                                                                                    |                                                                                                    |                                                                                      |                                                                                                    |                                                                                                    |                                       |
| Resultats at                                                                                        |                                                                                                  |                                                                                                    |                                                                                                    |                                                                                                    |                                                                                      |                                                                                                    |                                                                                                    |                                       |
| Fermée *                                                                                            | Acteur                                                                                           | Sujet                                                                                                    | Libellé                                                                                                    | Date limite                                                                                                    | Demandeur                                                                            | Bénéficiaire                                                                                           | Début                                                                                                    |                                       |
| <u>Fermée</u> ▼<br>08/06/2021                                                                       | Acteur<br>NOM, prénom                                                                            | Sujet<br>Demande de modification de bénéficiaire Obligation d'emploi                                                                                                    | Libellé<br>Modification de bénéficiaire obligation d'emploj                                                                                                    | Date limite<br>18/06/2021                                                                                                    | Demandeur<br>NOM, prénom                                                             | Bénéficiaire<br>NOM, prénom                                                                            | <u>Début</u><br>08/06/2021                                                                                                    |                                       |
| Fermée ▼<br>08/06/2021<br>07/05/2021                                                                | Acteur<br>NOM, prénom<br>NOM, prénom                                                             | Sujet<br>Demande de modification de bénéficiaire Obligation d'emploi<br>Demande de modification de bénéficiaire Obligation d'emploi                                                                                                    | Libellé<br>Modification de bénéficiaire obligation d'emoloi<br>Modification de bénéficiaire obligation d'emoloi                                                                                                    | Date limite<br>18/06/2021<br>17/05/2021                                                                                                   | Demandeur<br>NOM, prénom<br>NOM, prénom                                              | <u>Bénéficiaire</u><br>NOM, prénom<br>NOM, prénom                                                      | Début<br>08/06/2021<br>07/05/2021                                                                                                    |                                       |
| Fermée ▼<br>08/06/2021<br>07/05/2021<br>07/05/2021                                                  | Acteur<br>NOM, prénom<br>NOM, prénom<br>NOM, prénom                                              | Sujet<br>Demande de modification de bénéficiaire Obligation d'emploi<br>Demande de modification de bénéficiaire Obligation d'emploi<br>Demande de modification de bénéficiaire Obligation d'emploi                                                                                                    | Libellé<br>Modification de bénéficiaire obligation d'emploi<br>Modification de bénéficiaire obligation d'emploi<br>Modification de bénéficiaire obligation d'emploi                                                                                                    | Date limite<br>18/06/2021<br>17/05/2021<br>17/05/2021                                                                                     | Demandeur<br>NOM, prénom<br>NOM, prénom<br>NOM, prénom                               | Bénéficiaire<br>NOM, prénom<br>NOM, prénom<br>NOM, prénom                                              | Début<br>08/06/2021<br>07/05/2021<br>07/05/2021                                                                                                    |                                       |
| Fermée ▼<br>08/06/2021<br>07/05/2021<br>07/05/2021<br>05/03/2021                                    | Acteur<br>NOM, prénom<br>NOM, prénom<br>NOM, prénom<br>NOM, prénom                               | Sujet<br>Demande de modification de bénéficiaire Obligation d'emploi<br>Demande de modification de bénéficiaire Obligation d'emploi<br>Demande de modification de bénéficiaire Obligation d'emploi<br>Demande de modification de bénéficiaire Obligation d'emploi                                                                                                    | Libellé<br>Modification de bénéficiaire obligation d'emploi<br>Modification de bénéficiaire obligation d'emploi<br>Modification de bénéficiaire obligation d'emploi<br>Modification de bénéficiaire obligation d'emploi                                                                                                    | Date limite           18/06/2021           17/05/2021           17/05/2021           15/03/2021                                           | Demandeur<br>NOM, prénom<br>NOM, prénom<br>NOM, prénom<br>NOM, prénom                | Bénéficiaire<br>NOM, prénom<br>NOM, prénom<br>NOM, prénom<br>NOM, prénom                               | Début<br>08/06/2021<br>07/05/2021<br>07/05/2021<br>05/03/2021                                                                                            |                                       |
| Fermée ▼<br>08/06/2021<br>07/05/2021<br>07/05/2021<br>05/03/2021<br>05/03/2021                      | Acteur<br>NOM, prénom<br>NOM, prénom<br>NOM, prénom<br>NOM, prénom                               | Sujet<br>Demande de modification de bénéficiaire Obligation d'emploi<br>Demande de modification de bénéficiaire Obligation d'emploi<br>Demande de modification de bénéficiaire Obligation d'emploi<br>Demande de modification de bénéficiaire Obligation d'emploi                                                                                                    | Libellé<br>Modification de bénéficiaire obligation d'emploi<br>Modification de bénéficiaire obligation d'emploi<br>Modification de bénéficiaire obligation d'emploi<br>Modification de bénéficiaire obligation d'emploi                                                                                                    | Date limite           18/06/2021           17/05/2021           17/05/2021           15/03/2021           15/03/2021                      | Demandeur<br>NOM, prénom<br>NOM, prénom<br>NOM, prénom<br>NOM, prénom                | Bénéficiaire<br>NOM, prénom<br>NOM, prénom<br>NOM, prénom<br>NOM, prénom                               | Début<br>08/06/2021<br>07/05/2021<br>07/05/2021<br>05/03/2021<br>05/03/2021                                                                              |                                       |
| <u>Fermée</u> ▼<br>08/06/2021<br>07/05/2021<br>07/05/2021<br>05/03/2021<br>05/03/2021<br>05/03/2021 | Acteur<br>NOM, prénom<br>NOM, prénom<br>NOM, prénom<br>NOM, prénom<br>NOM, prénom                | Sujet<br>Demande de modification de bénéficiaire Obligation d'emploi<br>Demande de modification de bénéficiaire Obligation d'emploi<br>Demande de modification de bénéficiaire Obligation d'emploi<br>Demande de modification de bénéficiaire Obligation d'emploi<br>Demande de modification de bénéficiaire Obligation d'emploi                                                                                                    | Libelié<br>Modification de bénéficiaire obligation d'emploi<br>Modification de bénéficiaire obligation d'emploi<br>Modification de bénéficiaire obligation d'emploi<br>Modification de bénéficiaire obligation d'emploi<br>Modification de bénéficiaire obligation d'emploi                                                     | Date limite           18/06/2021           17/05/2021           17/05/2021           15/03/2021           15/03/2021           15/03/2021 | Demandeur<br>NOM, prénom<br>NOM, prénom<br>NOM, prénom<br>NOM, prénom<br>NOM, prénom | Bénéficiaire<br>NOM, prénom<br>NOM, prénom<br>NOM, prénom<br>NOM, prénom<br>NOM, prénom                | Début           08/06/2021           07/05/2021           07/05/2021           05/03/2021           05/03/2021           05/03/2021                      |                                       |
| Fermée *<br>08/06/2021<br>07/05/2021<br>07/05/2021<br>05/03/2021<br>05/03/2021<br>05/03/2021        | Acteur<br>NOM, prénom<br>NOM, prénom<br>NOM, prénom<br>NOM, prénom<br>NOM, prénom<br>NOM, prénom | Sujet<br>Demande de modification de bénéficiaire Obligation d'emploi<br>Demande de modification de bénéficiaire Obligation d'emploi<br>Demande de modification de bénéficiaire Obligation d'emploi<br>Demande de modification de bénéficiaire Obligation d'emploi<br>Demande de modification de bénéficiaire Obligation d'emploi<br>Demande de modification de bénéficiaire Obligation d'emploi                                                                | Libellé<br>Modification de bénéficiaire obligation d'emploi<br>Modification de bénéficiaire obligation d'emploi<br>Modification de bénéficiaire obligation d'emploi<br>Modification de bénéficiaire obligation d'emploi<br>Modification de bénéficiaire obligation d'emploi<br>Modification de bénéficiaire obligation d'emploi | Date limite           18/06/2021           17/05/2021           15/03/2021           15/03/2021           15/03/2021           15/03/2021 | Demandeur<br>NOM, prénom<br>NOM, prénom<br>NOM, prénom<br>NOM, prénom<br>NOM, prénom | Bénéficiaire<br>NOM, prénom<br>NOM, prénom<br>NOM, prénom<br>NOM, prénom<br>NOM, prénom<br>NOM, prénom | Début           08/06/2021           07/05/2021           05/03/2021           05/03/2021           05/03/2021           05/03/2021           05/03/2021 |                                       |
| Fermée *<br>08/06/2021<br>07/05/2021<br>05/03/2021<br>05/03/2021<br>05/03/2021                      | Acteur<br>NOM, prénom<br>NOM, prénom<br>NOM, prénom<br>NOM, prénom<br>NOM, prénom<br>NOM, prénom | Sujet<br>Demande de modification de bénéficiaire Obligation d'emploi<br>Demande de modification de bénéficiaire Obligation d'emploi<br>Demande de modification de bénéficiaire Obligation d'emploi<br>Demande de modification de bénéficiaire Obligation d'emploi<br>Demande de modification de bénéficiaire Obligation d'emploi<br>Demande de modification de bénéficiaire Obligation d'emploi<br>Demande de modification de bénéficiaire Obligation d'emploi | Libellé<br>Modification de bénéficiaire obligation d'emploi<br>Modification de bénéficiaire obligation d'emploi<br>Modification de bénéficiaire obligation d'emploi<br>Modification de bénéficiaire obligation d'emploi<br>Modification de bénéficiaire obligation d'emploi<br>Modification de bénéficiaire obligation d'emploi | Date limite           18/06/2021           17/05/2021           15/03/2021           15/03/2021           15/03/2021           15/03/2021 | Demandeur<br>NOM, prénom<br>NOM, prénom<br>NOM, prénom<br>NOM, prénom<br>NOM, prénom | Bénéficiaire<br>NOM, prénom<br>NOM, prénom<br>NOM, prénom<br>NOM, prénom<br>NOM, prénom                | Début           08/06/2021           07/05/2021           05/03/2021           05/03/2021           05/03/2021           05/03/2021           05/03/2021 | C C C C C C C C C C C C C C C C C C C |

Vous visualisez la liste des demandes traitées. Le tableau contient les mêmes informations que dans le menu Mes Tâches avec deux colonnes supplémentaires :

- La colonne « **Fermée** » qui affiche la date de traitement de la demande.
- La colonne « **Acteur** » qui affiche le nom du Gestionnaire de proximité qui a traité la demande.

#### • Valider une demande en tant que Gestionnaire de PESE PLQ (2)

Cliquer sur le « Libellé » de la demande à valider.

Dans la première rubrique « Validation », vous pouvez voir le statut et le commentaire enregistré par le Gestionnaire de proximité lors de 1<sup>ère</sup> étape de validation.

|                                                                                                    |                                                                                              | 2                                       | Compléte | r la requête | e 2 <sup>°</sup> Confirmatio |
|----------------------------------------------------------------------------------------------------|----------------------------------------------------------------------------------------------|-----------------------------------------|----------|--------------|------------------------------|
|                                                                                                    |                                                                                              |                                         |          |              |                              |
| Agent                                                                                                    |                                                                                              |                                         |          |              |                              |
| Nom                                                                                                    | NOM, Prénom                                                                                  |                                         |          |              |                              |
| Identifiant de l'agent                                                                                                    | AGR012345678                                                                                 |                                         |          |              |                              |
| Bénéficiaires de l'obligatio                                                                                                    | on d'emploi (dont hand                                                                       | icap)                                   |          |              |                              |
| es pièces justificatives concern<br>estionnaire de proximité.                                                                                   | nant votre déclaration doi                                                                   | vent être envoyées en parallèle à votre |          |              |                              |
| Légende : 📝 Modifier 📏                                                                                                    | < Supprimer                                                                                  |                                         |          |              |                              |
| Date de début                                                                                                    | Date de fin                                                                                  | Catégorie de bénéficiaire               | Actions  | Etat         |                              |
| 01/01/2016                                                                                                    | 31/12/2020                                                                                   | Travailleur reconnu handicapé           | 1×       |              |                              |
| 01/01/2021                                                                                                    | 31/12/2024                                                                                   | Travailleur reconnu handicapé           | ×/       | Ajouté       |                              |
|                                                                                                    |                                                                                              |                                         |          |              |                              |
| + Ajout                                                                                                    |                                                                                              |                                         |          |              |                              |
| + Ajout                                                                                                    |                                                                                              |                                         |          |              |                              |
| + Ajout<br>Commentaire du demande                                                                                                    | ur                                                                                           |                                         |          |              |                              |
| + Ajout]<br>Commentaire du demande                                                                                                    | ur                                                                                           |                                         |          |              |                              |
| + Ajout]<br>Commentaire du demande                                                                                                    | ur                                                                                           |                                         |          |              |                              |
| + Ajout<br>Commentaire du demande<br>Validation                                                                                                 | ur                                                                                           |                                         |          |              |                              |
| + Ajout<br>Commentaire du demande<br>Validation<br>Les champs précédés par (*                                                                   | <b>ur</b><br>) sont obligatoires                                                             |                                         |          |              |                              |
| + Ajout<br>Commentaire du demande<br>Validation<br>Les champs précédés par (*<br>Statut                                                         | <b>ur</b><br>) sont obligatoires<br>Validé                                                   |                                         |          |              |                              |
| + Ajout<br>Commentaire du demande<br>Validation<br>Les champs précédés par (*<br>Statut<br>Commentaire                                          | ur<br>) sont obligatoires<br>Validé                                                          |                                         |          |              |                              |
| + Ajout<br>Commentaire du demande<br>Validation<br>Les champs précédés par (*<br>Statut<br>Commentaire                                          | ur<br>) sont obligatoires<br>Validé<br>Pièce justificative reçue l                           | e 08/06/2021                            |          |              |                              |
| + Ajout<br>Commentaire du demande<br>Validation<br>Les champs précédés par (*<br>Statut<br>Commentaire                                          | ur<br>) sont obligatoires<br>Validé<br>Pièce justificative reçue l                           | e 08/06/2021                            |          |              |                              |
| + Ajout<br>Commentaire du demande<br>Validation<br>Les champs précédés par (*<br>Statut<br>Commentaire                                          | ur<br>) sont obligatoires<br>Validé<br>Pièce justificative reçue l                           | e 08/06/2021                            |          |              |                              |
| + Ajout<br>Commentaire du demande<br>Validation<br>Les champs précédés par (*<br>Statut<br>Commentaire                                          | ur<br>) sont obligatoires<br>Validé<br>Pièce justificative reçue l                           | e 08/06/2021                            |          |              |                              |
| + Ajout<br>Commentaire du demande<br>Validation<br>Les champs précédés par (*<br>Statut<br>Commentaire<br>Validation                            | ur<br>) sont obligatoires<br>Validé<br>Pièce justificative reçue l                           | e 08/06/2021                            |          |              |                              |
| + Ajout<br>Commentaire du demande<br>Validation<br>Les champs précédés par (*<br>Statut<br>Commentaire                                          | ur<br>) sont obligatoires<br>Validé<br>Pièce justificative reçue l                           | e 08/06/2021                            |          |              |                              |
| + Ajout<br>Commentaire du demande<br>Validation<br>Les champs précédés par (*<br>Statut<br>Commentaire<br>Validation                            | ur<br>) sont obligatoires<br>Validé<br>Pièce justificative reçue l<br>Sélectionner un statut | e 08/06/2021                            |          |              |                              |
| + Ajout<br>Commentaire du demande<br>Validation<br>Les champs précédés par (*<br>Statut<br>Commentaire<br>Validation<br>Statut *<br>Commentaire | ur<br>) sont obligatoires<br>Validé<br>Pièce justificative reçue l<br>Sélectionner un statut | e 08/06/2021                            |          |              |                              |

Dans la seconde rubrique « Validation ».

Choisir le statut « Validé ».

Le Commentaire sera affiché dans le suivi de la demande de MonSelfMobile. Il permet à l'agent d'avoir des informations sur le suivi de sa demande.

A vous de choisir ce que vous souhaitez indiquer dans cette zone commentaire. On vous propose de mettre au moins une date de traitement pour faciliter le suivi car aucune date n'est renseignée automatiquement dans MonSelfMobile.

| Validation                  |                                                                                              |
|-----------------------------|----------------------------------------------------------------------------------------------|
| Les champs précédés par (*) | sont obligatoires                                                                            |
| Statut                      | Validé                                                                                       |
| Commentaire                 |                                                                                              |
|                             | Pièce justificative reçue le 08/06/2021                                                      |
|                             |                                                                                              |
|                             |                                                                                              |
|                             |                                                                                              |
| Validation                  |                                                                                              |
|                             |                                                                                              |
| Statut *                    | Validé 🗸                                                                                     |
| Commentaire                 |                                                                                              |
|                             | Votre dossier dans l'outil de gestion <u>RH (Renorh</u> ) a été mis à jour le<br>08/06/2021. |
|                             |                                                                                              |
|                             |                                                                                              |
|                             |                                                                                              |
|                             |                                                                                              |
|                             |                                                                                              |
|                             |                                                                                              |
|                             |                                                                                              |
|                             |                                                                                              |
| iquer sur le bouton         | « Soumettre ».                                                                               |
|                             |                                                                                              |

| Expert RH                 | •                  | Mes demandes                                   | Mes notifications                   | Mes tâches      | Mes alertes    | Mes docume | ents                 |                |
|---------------------------|--------------------|------------------------------------------------|-------------------------------------|-----------------|----------------|------------|----------------------|----------------|
| Valider oblig             | gation             | emploi 💡                                       | Comment faire                       | <u>Imprimer</u> |                |            |                      |                |
|                           |                    |                                                |                                     |                 |                |            | Tompléter la requête | 2 Confirmation |
|                           |                    |                                                |                                     |                 |                |            |                      |                |
|                           |                    |                                                |                                     |                 |                |            |                      |                |
| Confirmation              | tion di            | u choix de validat                             | tion                                |                 |                |            |                      |                |
| Votre choix<br>Vous pouve | c de va<br>ez cons | lidation a été pris e<br>sulter les détails de | en compte.<br>vos actions dans la v | vue "Archives"  | de Mes tâches. |            |                      |                |

La demande n'apparaît plus dans le menu Mes tâches du Gestionnaire de PESE PLQ. Le Gestionnaire de PESE PLQ peut retrouver cette demande dans la vue « Archives » accessible dans le menu Mes tâches.

- 1. Le dossier de l'agent a été mis à jour dans RenoiRH.
- 2. L'agent peut voir que son dossier a été mis à jour dans MonSelfMobile.

#### • Refuser une demande

Même principe que pour valider une demande.

Choisir le statut « Rejeté » au lieu de Validé.

Mettre un commentaire pour que l'agent puisse connaître la raison du refus.

| Validation                     |                                                                        |  |
|--------------------------------|------------------------------------------------------------------------|--|
| Les champs précédés par (*) se | ont obligatoires                                                       |  |
| Statut *                       | Rejeté 👻                                                               |  |
| Commentaire                    |                                                                        |  |
|                                | Demande anticipée refusée le 08/06/2021. La date de début est en 2025. |  |
|                                |                                                                        |  |
|                                |                                                                        |  |
|                                |                                                                        |  |

Si la demande est rejetée par le Gestionnaire de proximité, alors le circuit s'arrête. Le Gestionnaire de PESE PLQ ne verra pas la demande dans le menu Mes tâches.

Si la demande est rejetée par le Gestionnaire de PESE PLQ, alors le circuit s'arrête. Le dossier de l'agent n'est pas mis à jour dans RenoiRH.

Dans les deux cas, l'agent verra sa demande passée au statut « Refusée » dans MonSelfMobile et recevra un mail de refus. (Cf Annexe 2 Guide Agent)

## 5)- Où voit-on les demandes BOE validées de façon définitive dans RenoiRH ?

Vous pouvez voir que le dossier de l'agent a été mis à jour dans le menu Dossier individuel > Rapports > Déclaration des handicapés

| Nouveautés RH     | Indemnités journalières                                               |
|-------------------|-----------------------------------------------------------------------|
| Pas de nouveautés | Déclaration d'accident                                                |
|                   | Déclaration d'accident                                                |
|                   | Certificat de travail (Gestionnaire de proximité (US opérationnelle)) |
|                   | Certificat de travail (Gestionnaire déconcentré (US opérationnelle))  |
|                   | Etat des services (Gestionnaire de proximité (US opérationnelle))     |
|                   | Etat des services (Gestionnaire déconcentré (US opérationnelle))      |
|                   | Déclaration des handicapés                                            |
|                   | Données utilisées pour éditions                                       |

#### Dans l'onglet Préparer les données > Bénéficiaire de l'obligation d'emploi

| RenoiRH Bienvenu                                                                                     | Le Expert                                                                      | RH Gestionnaire de PES        | E - PLQ - 001BPCOIHTAG       | r -                                            |  |  |
|----------------------------------------------------------------------------------------------------|--------------------------------------------------------------------------------|-------------------------------|------------------------------|------------------------------------------------|--|--|
| Dossier individuel 💽 🏠 Entre                                                                         | ée 🗸 🛛 Mutation-Sortie 🖌 🖉 Dossie                                              | er 🗸 🛛 Contrat 🖌 🕴 Carrière 🗸 | Absence - Rapport            | s • Archivage • Référentiels • Configuration • |  |  |
| Déclaration des handicapés > Préparer les données > Calculer les données > Visualiser la déclaration |                                                                                |                               |                              |                                                |  |  |
| Population favorite Populations                                                                      | Nom                                                                            | Matricule                     | Administration               | Rechercher Plus de critères                    |  |  |
| IF → 😝 🐌 🖾 🔟                                                                                         | ◯ HI I 1/1 > HI                                                                | NOM, prénom                   | ٩                            | 🔨 🇣 😂 📇 📕 🛛 Soumettre 🛛 Annuler                |  |  |
| 1 30 💌                                                                                               |                                                                                | AGR 00001122                  | 3                            |                                                |  |  |
| Nom A X Matricule X                                                                                  | Déclaration des bénéficiaires                                                  | Coûts handicapés Béné         | ficiaire de l'obligation d'e | mploi                                          |  |  |
|                                                                                                    |                                                                                |                               |                              |                                                |  |  |
| NOM, prénom AGR 000011223                                                                            | Bénéficiaire de l'obligation d                                                 | 1'emploi                      |                              | <b>조</b> ▲ 1/2 ▼ <b>X</b> + - □,               |  |  |
|                                                                                                    |                                                                                |                               |                              |                                                |  |  |
|                                                                                                    |                                                                                |                               |                              |                                                |  |  |
|                                                                                                    | Date de début 01/01/16                                                         |                               |                              |                                                |  |  |
|                                                                                                    |                                                                                | Date de fin 31/12/20          | )                            |                                                |  |  |
|                                                                                                    | Catégorie de bénéficiaire de l'obligation d'emploi BE16 ••• Travailleur reconn |                               |                              |                                                |  |  |
|                                                                                                    |                                                                                |                               |                              |                                                |  |  |
|                                                                                                    |                                                                                |                               |                              |                                                |  |  |